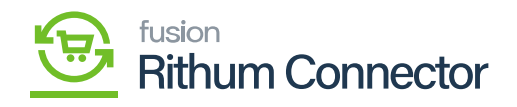

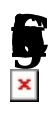

Through site configurations, Businesses can establish the behaviour and synchronization criteria for data communication, as well as how Acumatica should interact with Rithum Connector, through site configurations.

•

- You need to Navigate to the left side Panel in **h**
- , click on **h** look for

submenu and select **§** 

| ٩                                                                                                    | Search Q                                                                                                    |                                                     |                                                                                                    | Revision Two Products<br>Products Wholesale | 11/5/2023<br>11:08 PM | 0          | : | admin admin 🗸 |
|----------------------------------------------------------------------------------------------------|----------------------------------------------------------------------------------------------------|-----------------------------------------------------|----------------------------------------------------------------------------------------------------|---------------------------------------------|-----------------------|------------|---|---------------|
| +<br>Receivables                                                                                                    | ChannelAdvisor                                                                                                    |                                                     |                                                                                                    |                                             | Д                     | ٢ <u>ָ</u> | × | N TOOLS -     |
| Recented of the second of the second of the | Processes<br>Data Exchange<br>Products Sync<br>Connector Initialization<br>Products' Price and Inventory Sync<br>Import Orders | Setup<br>Site Configuration<br>Audit<br>Request Log | Preferences<br>Variation Relationship Setup<br>Image Placements Setup<br>Classifications Mapping<br>Inventory Management Setup<br>Payment Methods Mapping<br>Mapping Settings<br>Attributes Mapping<br>Cross-Reference Mapping<br>Ca Carrier/Service Mapping<br>Label Management |                                             |                       |            |   |               |

## Select Site Configuration

• You will be redirected to the following screen.

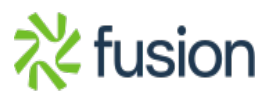

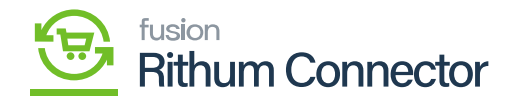

| ٩                  | Search Q                                                  |                        |                                       | Revision Two Products<br>Products Wholesale | 11/5/2023<br>11:22 PM | 🧿 💄 admi      | in admin 🗸 |  |
|--------------------|-----------------------------------------------------------|------------------------|---------------------------------------|---------------------------------------------|-----------------------|---------------|------------|--|
| ÷                  | Site Configuration                                        |                        |                                       |                                             | NOTES FILES           | CUSTOMIZATION | TOOLS -    |  |
| Receivables        | ⊡ ∽ + @ Ô × K <                                           | > > REQUEST API ACCESS | VERIFY API ACCESS VERIFY              | FTP ACCESS TRIGGER BULK EXP                 | ORT                   |               |            |  |
| Sales Orders       | Unique Name for the site:                                 | Description:           | Active                                |                                             |                       |               |            |  |
| E ChannelAdv       | GENERAL SETTINGS MARKETPLACES SETT                        | INGS API SETTINGS      |                                       |                                             |                       |               |            |  |
| Ŕ                  | ACCESS CONFIGURATION                                      |                        | FTP CONFIGURATION                     |                                             |                       |               |            |  |
| Parchases          | Account Id:                                               |                        | <ul> <li>Hostname:</li> </ul>         |                                             |                       |               |            |  |
| Inventory          | Profile Id:                                               | 0                      | * Username:                           |                                             |                       |               |            |  |
|                    | Developer Key:                                            |                        | * Password:                           |                                             |                       |               |            |  |
| Configuration      | Password:                                                 |                        | <ul> <li>Confirm Password:</li> </ul> |                                             |                       |               |            |  |
|                    | Confirm Password:                                         |                        | <ul> <li>Input Directory:</li> </ul>  |                                             |                       |               |            |  |
| Dashboards         | Refresh Token:                                            |                        |                                       |                                             |                       |               |            |  |
|                    | Application Id:                                           |                        |                                       |                                             |                       |               |            |  |
|                    | Shared Secret:                                            |                        |                                       |                                             |                       |               |            |  |
| 之                  | CONFIGURATION FOR SALES ORDERS                            |                        |                                       |                                             |                       |               |            |  |
| Kensium<br>License | Entity Usage Type:                                        | ~                      |                                       |                                             |                       |               |            |  |
|                    | * Branch:                                                 | م                      |                                       |                                             |                       |               |            |  |
| More Items         | <ul> <li>Default Warehouse for Non-FBA Orders:</li> </ul> | م                      |                                       |                                             |                       |               |            |  |
|                    | <ul> <li>Customer Class:</li> </ul>                       | م                      |                                       |                                             |                       |               |            |  |
|                    | * Default Order Type:                                     | SO - Sales Order ,0    |                                       |                                             |                       |               |            |  |
|                    | Default Acumatica ShipVia:                                | م                      |                                       |                                             |                       |               |            |  |
| >                  | <ul> <li>Default Shipping Terms:</li> </ul>               | م                      |                                       |                                             |                       |               |            |  |
|                    | ChannolArbicor Daumont Statue                             |                        |                                       |                                             |                       |               | *          |  |

## Site Configuration Screen

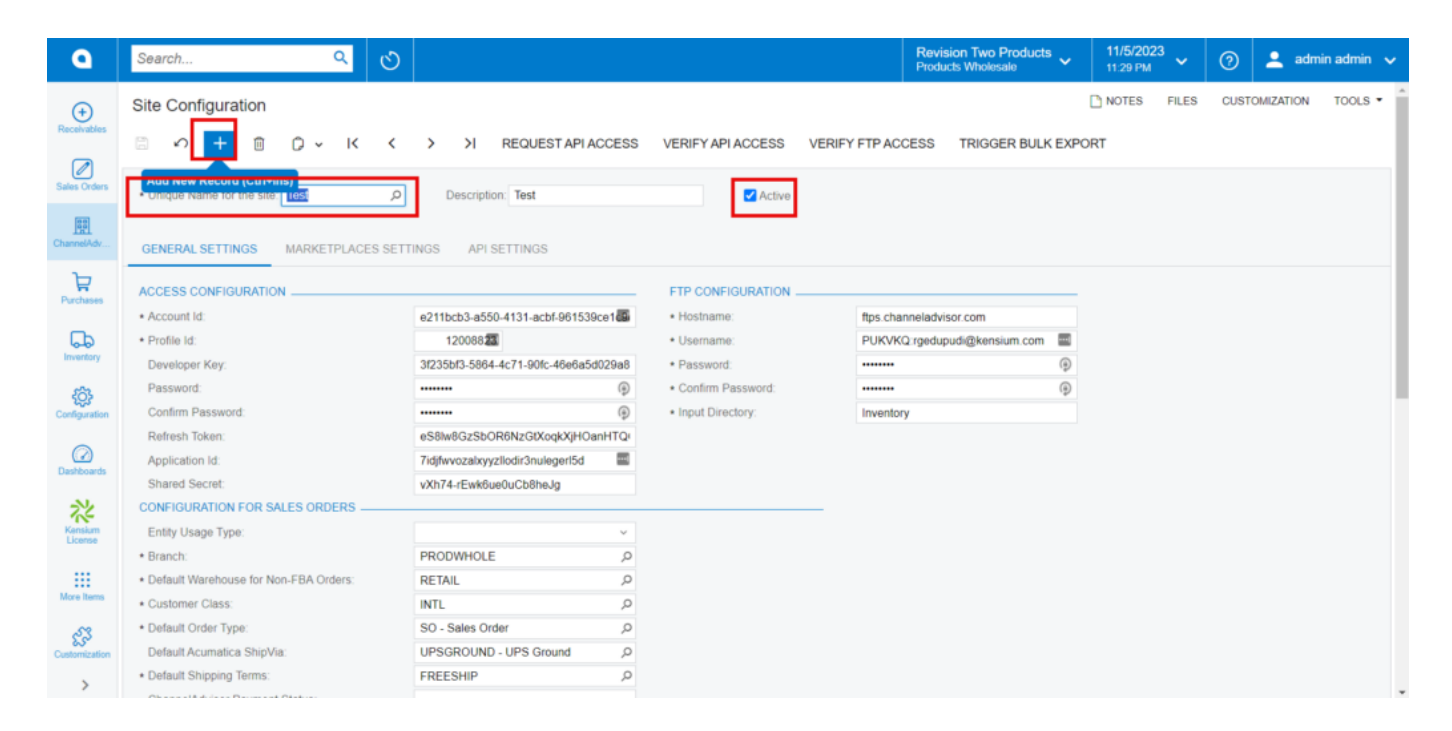

Select a Unique name for the Site

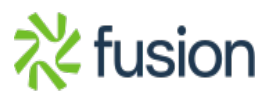

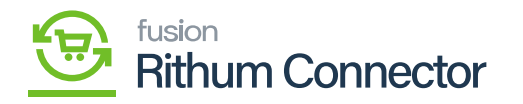

- Click on 🖡 icon.
- You need to search for the 🙀

to create your store.

- You need to provide the P
  - Locate the **A** checkbox and click on it to enable the site and make it accessible for configuration.
  - Click on the **s** within the Site Configuration screen. This tab contains options to configure various aspects of the site there are:
    - Access Configuration
    - $\circ \ \ FTP \ \ Configuration$
    - $\circ~$  Configuration For Sales Orders

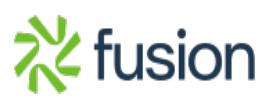